# (お客さま向け) ひぎん電子契約サービス Business 操作マニュアル

2023 年1 月制定

# 肥後銀行

# 目次

| 1. ご利用にあたって                       |
|-----------------------------------|
| (1)サービスの利用申請について3                 |
| (2)ログイン時にご準備いただくもの3               |
| (3) 電子署名時にご準備いただくもの3              |
| (4) サービスのご利用時間3                   |
| <ol> <li>電子契約の流れ</li></ol>        |
| (1)電子契約サービスヘログインする4               |
| (2)利用規定の確認と同意(初回利用時のみ)5           |
| (3)契約内容の確認6                       |
| (4)電子署名を行う7                       |
| (5)署名完了の確認9                       |
| <ol> <li>3.契約取消の流れ</li></ol>      |
| 4. ID・パスワードの管理について 12             |
| <ol> <li>ID・パスワードの管理12</li> </ol> |
| (2)パスワードの変更12                     |
| 5. その他のお手続き 13                    |
| (1)氏名・住所・携帯電話番号・メールアドレスの変更        |
| (2)債務者・連帯保証人の変更13                 |
| (3)署名者の交代・変更(法人の場合)13             |
| (4)代行署名者の登録(任意)13                 |
| 6. ご利用上のご注意事項 16                  |
| (1)システムから送信されるメールの送信元アドレス16       |
| (2)システムから送信されるSMSの送信元番号16         |
| (3)ログインに関するご注意16                  |
| (4) PDFの表示について16                  |
|                                   |

# 1. ご利用にあたって

(1) サービスの利用申請について

サービスの初回利用にあたっては、各種「ひぎん電子契約サービス Business 利用申 請書」をご提出ください。

また、契約に関係する方(債務者さま、保証人さま)の本人確認資料写しのご提出 をお願いします。法人が債務者や保証人となる場合は、法人の印鑑証明書をご提出く ださい。

|               | 書類名                            |  |  |
|---------------|--------------------------------|--|--|
| ご利用に必要な書類     | ひぎん電子契約サービス Business 利用申請書(各種) |  |  |
| (債務者・保証人・署名者) | 「ご本人確認資料(運転免許証、マイナンバーカード等)     |  |  |
| 法人でご利用の場合     | 印鑑証明書(1通)                      |  |  |

※法人でご利用の場合は、利用申請書に法人のご実印の押捺が必要です。

#### (2) ログイン時にご準備いただくもの

- ・「ユーザー I D、パスワード」
  - (システムから送信される「ユーザー登録通知」メールもしくは、担当者が手交する 「案内書」に記載のもの)

### (3) 電子署名時にご準備いただくもの

•「PINコード」

(ひぎん電子契約サービス Business 利用申請書に記載された携帯電話番号宛のショー トメッセージサービス(以下、SMS)で送信されたもの)

(4) サービスのご利用時間

本サービスは 24時間 365日利用可能ですが、メンテナンス等により一時的にサービ スを休止することがあります。

# 2. 電子契約の流れ

(1) 電子契約サービスヘログインする

お客さまに送付されたメール(「ユーザー登録通知」や「電子署名依頼通知」)に記載された電子契約サービスのURLをクリックします。

電子契約ログインページURL

https://fr1.econtract.jp/higobank-business/login

または、当行HPの法人・個人事業主のお客さまのページにあるログオンボタンか らログオンすることができます。

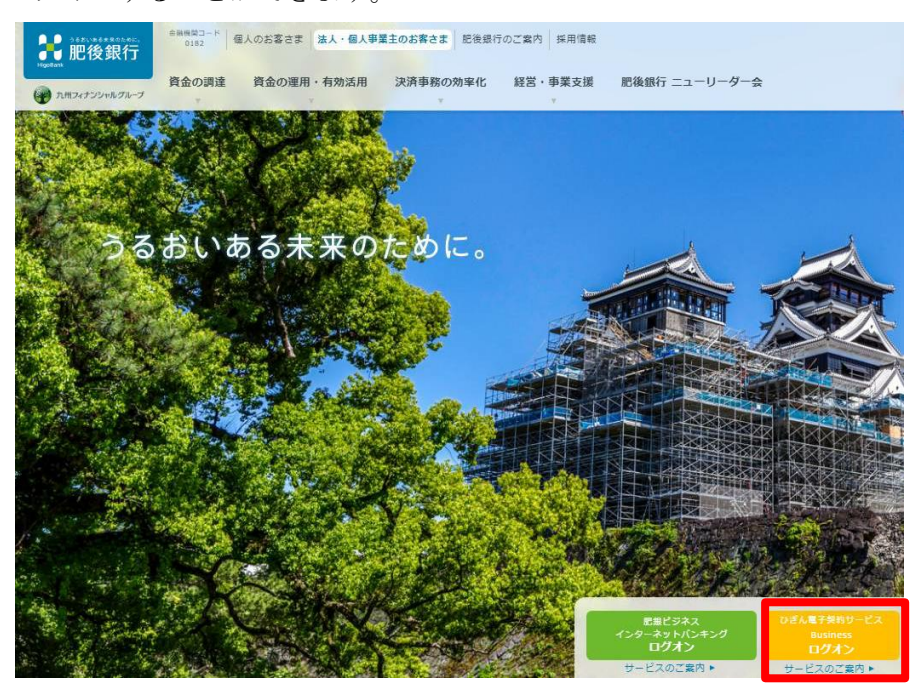

以下の画面が表示されますので、お客さま I D・パスワードを入力して、「ログイン」 ボタンをクリックしてください。

| HigoBank 肥後銀行 | ひぎん電子契約サービスBusiness                                       |   |
|---------------|-----------------------------------------------------------|---|
|               |                                                           |   |
|               | ひぎん電子契約サービスBusiness                                       |   |
|               | ユーザーID                                                    |   |
|               | パスワード                                                     |   |
|               | ログイン                                                      |   |
|               | <ul> <li>● ユーザーIDを忘れた場合</li> <li>● パスワードを忘れた場合</li> </ul> |   |
| ※パスワード        | の認証に何度か連続して失敗した場合は、一時ロック状態となり一定時間ロ                        | グ |

インできなくなります。しばらく待っていただくと一時ロック状態は解除されます。

### (2)利用規定の確認と同意(初回利用時のみ)

利用規定の内容をご確認の上、同意する場合は以下のように利用規約を確認したのち、チェックボックスをクリックして、「上記内容を承諾する」をクリックします。

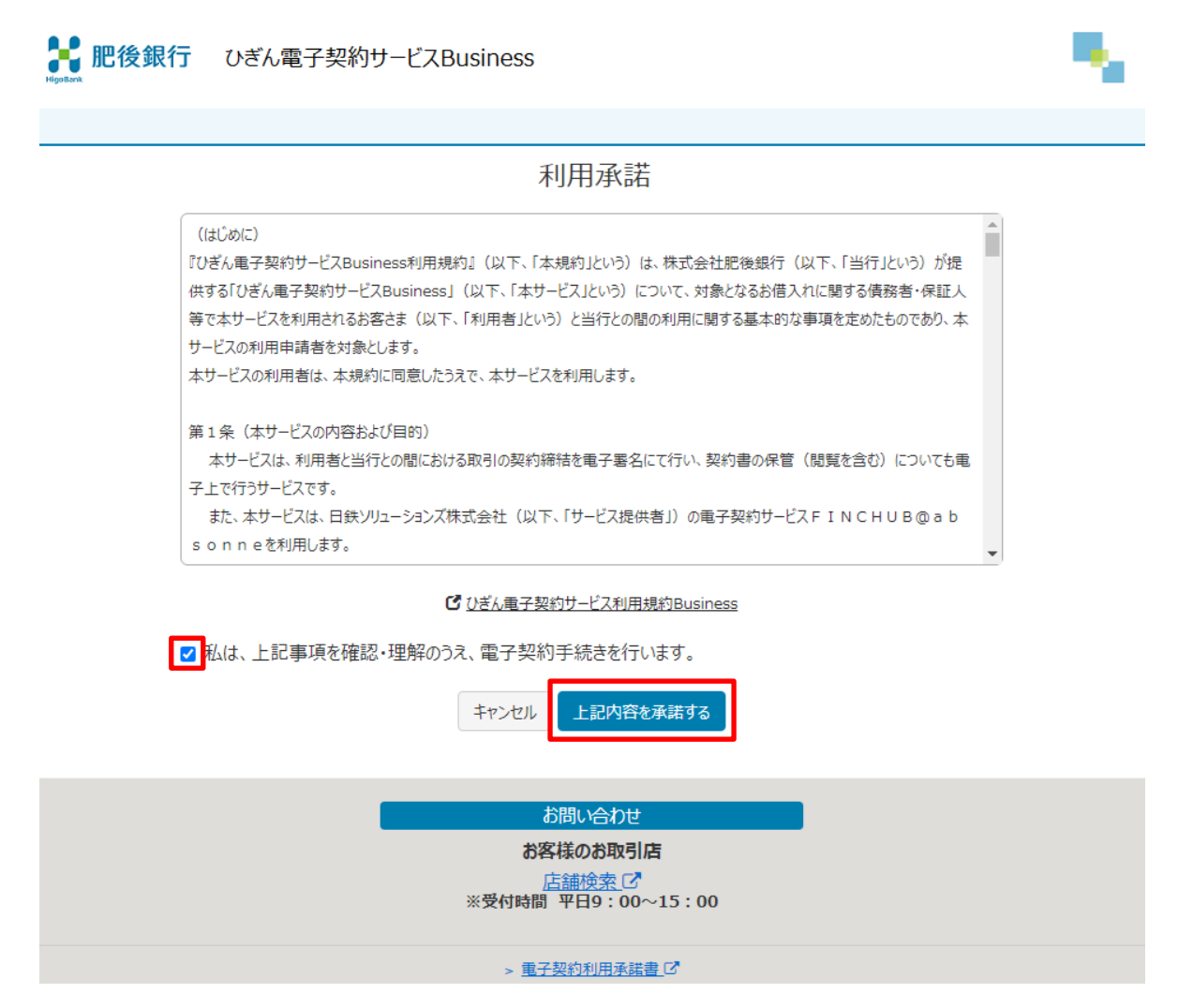

その後、パスワード変更画面に切り替わるので、パスワードを変更してください。

### (3) 契約内容の確認

パスワード変更が完了すると、契約一覧が表示されます。また、2回目以降のログイ ン時は、ログイン後すぐに契約一覧が表示されます。 確認を行う契約の「契約内容を確認」ボタンをクリックします。

| HigoBank                   |                       |                       |                        |       |                |
|----------------------------|-----------------------|-----------------------|------------------------|-------|----------------|
|                            | レーザー管理                |                       |                        |       | ユーザー:          |
| 契約一覧                       |                       |                       |                        |       |                |
| Q_検索条件を指定                  |                       |                       |                        |       |                |
| 主債務者氏名のリンクを<br>万が一お申込み内容とも | をクリックし、登録<br>相違している場合 | されている文書を確<br>は肥後銀行までお | 認してください。<br>問い合わせください。 |       |                |
| 主債務者                       |                       |                       | 契約内容を確認                | 契約種別名 | 証書貸付契約(期日一括返済) |
| 契約予定日                      | 2022/11/28            | 3                     |                        | 借入金額  | 1,000,000 円    |
|                            |                       |                       |                        |       |                |
| 主債務者                       |                       |                       | 契約内容を確認                | 契約種別名 | 基本約定契約         |
| 契約予定日                      | 2022/11/28            | 3                     |                        |       |                |
|                            |                       |                       | 対象件数                   | :全2件  |                |

「電子署名」ボタンをクリックしてください。プレビュー画面に進みます。 ※主債務者さまの実施後でなければ、他の契約関係者さま(連帯債務者・保証人等) は電子署名のお手続きができませんので、ご注意ください。

| Protect International International Intern |                                                                                                    |        |             |              |              |              |  |  |
|----------------------------------------------------------------------------------------------------|----------------------------------------------------------------------------------------------------|--------|-------------|--------------|--------------|--------------|--|--|
| ●契約一覧●                                                                                                    | ユーザー管理 🛛 ログアウト                                                                                                    |        |             | ٩            | ユーザー:        |              |  |  |
| 契約情報                                                                                                    |                                                                                                    |        |             |              |              |              |  |  |
| 主債務者                                                                                                    |                                                                                                    | 契約種別   | 间名          | 証書貸付契約(期     | 旧一括返済)       |              |  |  |
| 契約予定日                                                                                                    | 2022/11/28                                                                                                    | 借入金額   | Ą           | 1,000,000 円  |              |              |  |  |
| 文書情報<br>• お届けの携帯電話番                                                                                                    | 文書情報<br>・ お届けの携帯電話番号あてにショートメッセージサービスでお送りしたPINコードをご準備ください。電子署名時に使用します。                                                                                                    |        |             |              |              |              |  |  |
| <ul> <li>ご契約者全員のご署</li> <li>本システムは、最終ロ</li> </ul>                                                                                                    | <ul> <li>ご自身のお名前の行 (列)の「電子署名」ホタン、「ご確認」ホタンを押下して登録されている文書の内容を確認してください。         「閲覧のみ」と表示されている文書は、PDFファイルをダウンロードし、内容を確認してください。</li> <li>ご契約者全員のご署名・ご確認が完了しましたら、各文書のPDFファイルを必ずダウンロードまたは印刷してお客さまにて保管をしてください。</li> <li>本システムは、最終ログイン日から10年経過時点でお客さまによる利用を終了させていただきます。</li> </ul> |        |             |              |              |              |  |  |
| 文書名                                                                                                    |                                                                                                    | 主債務者 様 | 連帯債務<br>者 様 | 連帯保証人<br>1 様 | 連帯保証人<br>2 様 | 連帯保証人<br>3 様 |  |  |
| 六 金銭消費貸借契約                                                                                                    | 証書(期日一括返済用)                                                                                                    | 電子署名   | 電子署名待<br>ち  | 電子署名待ち       | 電子署名待ち       | 電子署名待ち       |  |  |
| <u> 古</u> 固定金利借入に関<br>る特約書)                                                                                                    | する特約書(兼 約定返済方法変更等禁止にかか                                                                                                    | 電子署名   | 電子署名待<br>ち  | 電子署名待ち       | 電子署名待ち       | 電子署名待ち       |  |  |

# **記録 記録 この** ひぎん電子契約サービスBusiness

# (4) 電子署名を行う

画面をスクロールし、契約書イメージの最下部までの契約内容をご確認ください。

|                                                                                                    | 約サービスBusiness                                                                                                    |                                             | - N.  |
|----------------------------------------------------------------------------------------------------|----------------------------------------------------------------------------------------------------|---------------------------------------------|-------|
|                                                                                                    | ሻアウト                                                                                                    | 🚇 ユーザー                                      | :     |
| 契約内容を確認                                                                                                    |                                                                                                    |                                             |       |
| <ol> <li>2.「契約内容を最後までスクロールして確認し</li> <li>2.「契約内容を確認しました」にチェックを入れて</li> <li>3.「電子署名する」ホタンを押してください。</li> </ol> | てください。万が一、内容に誤りがある場合は、支<br>こください。                                                                                                    | 店担当者までご連絡ください。                              |       |
| 以下は文書のプレビューです。まだ署名操作は完                                                                                       | 了していません。                                                                                                    |                                             |       |
| 金銭消費貸借契約証書                                                                                                   | (期日一括返済用)                                                                                                    |                                             | 拡大 縮小 |
| 株式会社肥る                                                                                                    | ())()()() ()<br>()() ()<br>()() ()<br>()() ()<br>()() ()<br>()() ()<br>()() ()<br>()<br>()<br>()<br>()<br>()<br>()<br>()<br>()<br>()<br>()<br>()<br>()<br>( | 集行予定日 2022/11/28<br>契約日に勘算具行ち (資金交付日) とします。 |       |
|                                                                                                    | 住 所<br>後 形 者<br>(連考後3:二)<br>住 所<br>進帯後紅人                                                                                                    |                                             |       |
|                                                                                                    | 住所                                                                                                    |                                             |       |
|                                                                                                    | □ 契約内容を確認しま                                                                                                    | もした。                                        |       |
|                                                                                                    | 戻る 電子署名す                                                                                                    | 5                                           |       |

ご確認後は、「契約内容を確認しました。」の左のチェックボックスをクリックして、「電子署名する」をクリックしてください。電子署名手続きに進みます。

| ☑契約内容を確認しました。 |  |
|---------------|--|
| 戻る電子署名する      |  |

「署名実行」画面が立ち上がるので、PINコードを入力して、「署名実行」をク リックします。

(「PINコード」はひぎん電子契約サービス利用申請書に記載された携帯電話番号 宛のSMSで送信されたものをご入力下さい。)

| <b> またまた</b> 肥後銀行 ひ | 証明書のPINコードを入力し、「署名実行」ボタンを押してください。     | × | - <b>-</b> - |
|---------------------|---------------------------------------|---|--------------|
| ● 契約一覧 ● ユーザ        | ۶–۲۹<br>۲۰<br>۲۰                      |   |              |
| 並或府員貝伯英             | *操作についてお困りの際は、各サービスのお問い合わせ先までご連絡ください。 |   | 111天 111八    |
|                     | キャンセル 署名実行                            |   |              |

「署名が完了しました」と表示されるので「OK」ボタンをクリックして、お客さまの電子署名の操作は完了です。

| と 肥後銀行 て         | マン デーマ キガダカム レンフロー・・・・・・・・・・・・・・・・・・・・・・・・・・・・・・・・・・・・ | - <b>-</b> - |
|------------------|--------------------------------------------------------|--------------|
| ● 契約一覧     ● ユーサ | СК                                                     |              |

# (5)署名完了の確認

電子署名が完了すると、署名した契約書類の行が「✔電子署名済み」に変更されま す。

| 器 肥後銀行                                                                                                    | ひぎん電子契約サービスBusiness   |                    |              |              | . •          |
|----------------------------------------------------------------------------------------------------|-----------------------|--------------------|--------------|--------------|--------------|
|                                                                                                    | <u>ユーザー管理</u>         |                    | ۹            | ユーザー:        |              |
| 契約情報                                                                                                    |                       |                    |              |              |              |
| 主債務者                                                                                                    |                       | 契約種別名              | 証書貸付契約(期     | 旧一括返済)       |              |
| 契約予定日                                                                                                    | 2022/11/28            | 借入金額               | 1,000,000 円  |              |              |
| 文書情報                                                                                                    |                       |                    |              |              |              |
| <ul> <li>お届けの携帯電話番号あてにショートメッセージサービスでお送りしたPINコードをご準備ください。電子署名時に使用します。</li> <li>ご自身のお名前の行(列)の「電子署名」ホタン、「ご確認」ホタンを押下して登録されている文書の内容を確認してください。<br/>「閲覧のみ」と表示されている文書は、PDFファイルをダウンロードし、内容を確認してください。</li> <li>ご契約者全員のご署名・ご確認が完了しましたら、名文書のPDFファイルを必ずダウンロードまたは印刷してお客さまにて保管をしてください。</li> <li>本システムは、最終ログイン日から10年経過時点でお客さまによる利用を終了させていただきます。</li> </ul> |                       |                    |              |              |              |
| 文書名                                                                                                    |                       | 主債務者 様 連帯債務<br>者 様 | 連帯保証人<br>1 様 | 連帯保証人<br>2 様 | 連帯保証人<br>3 様 |
| 金銭消費貸借契約                                                                                                    | 証書(期日一括返済用)           | 電子署名済み 電子署名待<br>ち  | 電子署名待ち       | 電子署名待ち       | 電子署名待ち       |
| 因 固定金利借入に関う<br>かる特約書)                                                                                                    | する特約書(兼 約定返済方法変更等禁止にか | 電子署名<br>電子署名 ち     | 電子署名待ち       | 電子署名待ち       | 電子署名待ち       |

# 3. 契約取消の流れ

取引店担当者が契約を登録した後に、契約書に不備があることが判明した場合、当 行担当者からお客さまにご連絡します。

お客さまは、以下の手順にしたがって、文書取消の手続きを進めてください。 電子契約サービスTOP画面から、お客さまのIDとパスワードでログインします。

| X | 肥後銀行 | ひぎん電子契約サービスBusiness |
|---|------|---------------------|
|---|------|---------------------|

| ひぎん電子契約サービスBusiness                                       |  |
|-----------------------------------------------------------|--|
| ユーザーID                                                    |  |
|                                                           |  |
| パスワード                                                     |  |
|                                                           |  |
| ロヴィン                                                      |  |
| <ul> <li>● ユーザーIDを忘れた場合</li> <li>● パスワードを忘れた場合</li> </ul> |  |
|                                                           |  |

対象となる契約の「契約内容を確認」をクリックします。

| とうちょう 肥後銀行               | ひぎん電子契約サービ                             | ZBusiness               |       |                |
|--------------------------|----------------------------------------|-------------------------|-------|----------------|
|                          | ユーザー管理 📀 ログアウト                         |                         |       | ④ ユーザー:        |
| 契約一覧                     |                                        |                         |       |                |
| Q_検索条件を指定                |                                        |                         |       |                |
| 主債務者氏名のリンク<br>万が一お申込み内容と | をクリックし、登録されている文書を研<br>相違している場合は肥後銀行までお | 館認してください。<br>問い合わせください。 |       |                |
| 主債務者                     |                                        | 契約内容を確認                 | 契約種別名 | 証書貸付契約(期日一括返済) |
| 契約予定日                    | 2022/11/28                             |                         | 借入金額  | 1,000,000 円    |
|                          |                                        |                         |       |                |
| 主債務者                     |                                        | 契約内容を確認                 | 契約種別名 | 基本約定契約         |
| 契約予定日                    | 2022/11/28                             |                         |       |                |
|                          |                                        |                         |       |                |

対象件数:全2件

「取消の承諾」のボタンが表示されていますので、ボタンをクリックしてください。

| <b>器 肥後銀行</b>                                                                                                    | ひぎん電子契約サービスBusine      | SS         |             |              |              |              |
|----------------------------------------------------------------------------------------------------|------------------------|------------|-------------|--------------|--------------|--------------|
|                                                                                                    | ユーザー管理 🛛 ログアウト         |            |             | ٩            | ユーザー:        |              |
| 契約情報                                                                                                    |                        |            |             |              |              |              |
| 主債務者                                                                                                    |                        | 契約種別       | 旧名          | 証書貸付契約(期     | 日一括返済)       |              |
| 契約予定日                                                                                                    | 2022/11/28             | 借入金額       | <b>₽</b>    | 1,000,000 円  |              |              |
| 契約取消確認                                                                                                    |                        |            |             |              |              |              |
| <ul> <li>契約内容に変更が発生したため、契約情報の取消を行います。</li> <li>契約手続きを継続する場合は、契約情報が後日新しく登録されます。</li> <li>契約内容の変更についてお心当たりのない方は、担当までお問合せください。</li> <li>取消の承諾</li> </ul>                                                                                                    |                        |            |             |              |              |              |
| 文書情報                                                                                                    |                        |            |             |              |              |              |
| <ul> <li>お届けの携帯電話番号あてにショートメッセージサービスでお送りしたPINコードをご準備ください。電子署名時に使用します。</li> <li>ご自身のお名前の行(例)の「電子署名」ボタン、「ご確認」ボタンを押下して登録されている文書の内容を確認してください。</li> <li>「閲覧のみ」と表示されている文書は、PDFファイルをダウンロードし、内容を確認してください。</li> <li>ご契約者全員のご署名・ご確認が完了しましたら、各文書のPDFファイルを必ずダウンロードまたは印刷してお客さまにて保管をしてください。</li> <li>本システムは、最終ログイン日から10年経過時点でお客さまによる利用を終了させていただきます。</li> </ul> |                        |            |             |              |              |              |
| 文書名                                                                                                    |                        | 主債務<br>者 様 | 連帯債務<br>者 様 | 連帯保証人<br>1 様 | 連帯保証人<br>2 様 | 連帯保証人<br>3 様 |
| 🔁 金銭消費貸借契約                                                                                                    | 証書(期日一括返済用)            | -          | -           | -            | -            | -            |
| う <u>固定金利借入に関 </u> 特約書)                                                                                                    | する特約書(兼 約定返済方法変更等禁止にかか | <u>5</u>   | -           | -            | -            | -            |

「契約情報の取消を承諾します。」と表示されるのでOKボタンをクリックしてくだ さい。文書取消の操作が完了すると、取り消した文書は表示されません。

| <mark> Hightern</mark> Hightern  Hightern  H | <u>キャノ</u>       | × | 1 |  |
|----------------------------------------------------------------------------------------------------|------------------|---|---|--|
| ● 契約一覧 ● ユーザ                                                                                                    | <b>≠</b> ₽>±л ОК |   |   |  |
| 契約情報                                                                                                    |                  |   |   |  |

- 4. ID・パスワードの管理について
- (1) ID・パスワードの管理
  - ・ I D、ログインパスワードはお客さまがご本人であることを確認するための大変重 要な情報です。

これらは第三者に知られることのないようご注意ください。

- ・ I Dの有効期限は、最終ログイン日の120ヶ月後の応当日までです。
- I Dの有効期限が切れた場合やパスワードを忘れてしまった場合は、再発行が必要 となりますので、お取引店にお問い合わせください。
- (2) パスワードの変更

電子契約サービスTOP画面から、お客さまのIDとパスワードでログインします。

|                 |              |             |        |          | - <b>-</b> • |
|-----------------|--------------|-------------|--------|----------|--------------|
| ● 契約一覧     ● ユー | ザー管理 🛛 ログアウト |             |        | 🚇 ユーザ-   | - :          |
| ユーザー管理          |              |             |        |          |              |
| ユーザーID          | ユーザー名        | 権限          | 代行ユーザー | 操作       |              |
|                 |              | 署名者,グループ管理者 |        | ユーザー情報編集 | パスワード変更      |
| 新相口一代一类绿        |              |             |        |          |              |

ユーザー管理をクリックし、「パスワード変更」をクリックすると、以下の画面が 表示されます。

| <b>計</b> 肥後銀行 ひ | メントのパスワードを入力してください。<br>メアのパスワードを入力してください。 | ) 📲     |
|-----------------|-------------------------------------------|---------|
|                 | 現在のバスワード                                  | :       |
| ユーザーID          | 新パスワード<br>••••••                          |         |
| U_3010_03427825 | 新パスワード(確認用)                               | パスワード変更 |
| 新規ユーザー登録        | キャンセル 実行                                  |         |
|                 |                                           |         |

現在のパスワードと新しいパスワードを入力し「実行」をクリックしてください。 ※新しいパスワードを入力する際には、英数字の混合8桁以上にてご設定ください。

「パスワードを変更しました。」と表示されるのでOKボタンをクリックして、お客 さまのパスワード変更の操作は完了です。

#### 5. その他のお手続き

#### (1)氏名・住所・携帯電話番号・メールアドレスの変更

債務者さま、連帯保証人さま、署名者さま(債務者が法人の場合の電子契約手続き 代理人)の「氏名・法人名」、「住所」、「携帯電話番号」、「インターネットメールアド レス」のいずれかの変更があった場合は、ひぎん電子契約サービス Business 利用申請 書及び所定の書類(本人確認資料、法人の場合は印鑑証明書等)を取引店にご提出く ださい。

※「ひぎん電子契約サービス Business 利用申請書」は当行HPよりダウンロードい ただきますようお願いいたします。

(https://www.higobank.co.jp/business/tool.html)

(2) 債務者・連帯保証人の変更

債務者さま、連帯保証人さまが変更となる場合は、ひぎん電子契約サービス Business 利用申請書、本人確認資料および法人の印鑑証明書(法人の場合)を取引店にご提出 ください。

※別途、債務者・連帯保証人変更の手続きが必要です。

#### (3)署名者の交代・変更(法人の場合)

法人での電子契約手続き代理人である署名者を交代する場合は、ひぎん電子契約サ ービス Business 利用申請書、本人確認資料(署名者さま)および法人の印鑑証明書を 取引店にご提出ください。

※法人の代表者さまが署名者である場合は、別途代表者変更の手続きが必要です。

#### (4)代行署名者の登録(任意)

①代行署名者とは

代行署名者とは、電子契約システムにおいて署名権限者様とは別に、電子契約シ ステムの署名操作ができる担当者のことです。

主債務者さまが法人の場合に限り、「ひぎん電子契約サービス Business 利用申請 書」にて届け出ていただいた署名権限者さまが、本操作により代行署名者を登録す ることが出来ます。

※代行署名者さまには、「ユーザー登録通知」メールが送信されますが、「電子署 名依頼通知」メールや「PINコード」通知のSMSは送信されません。 ②代行署名者にできること

代行署名者さまは、「ユーザー登録通知」メールに記載された「ユーザー I D、パ スワード」にてシステムにログインの上、署名権限者さまを代行して署名操作を行 うことが出来ます。

※電子署名に必要となる「PINコード」は署名権限者さまにご確認ください。

③代行署名者の登録方法

「ユーザー管理」をクリックし、「新規ユーザー登録」をクリックします。

| <b>計</b> 肥後銀行 | ひぎん電子契約サービスE         | Business    |        |                  |  |
|---------------|----------------------|-------------|--------|------------------|--|
| ● 契約一覧        | <u>-ザー管理</u> 〇 ログアウト |             |        | 🖲 ユーザー :         |  |
| ユーザー管理        |                      |             |        |                  |  |
| ユーザーID        | ユーザー名                | 権限          | 代行ユーザー | 操作               |  |
|               |                      | 署名者,グループ管理者 |        | ユーザー情報編集 パスワード変更 |  |
| 新規ユーザー登録      |                      |             |        |                  |  |

代行署名者の「ユーザー I D」、「ユーザー名」、「メールアドレス」、「携帯電話番号」 を入力し、実行ボタンをクリックします。

| 新規に登録するユーザー情報を入力してください。              | $\times$ |
|--------------------------------------|----------|
| ユーザーID<br>G 3010_03427825<br>02      |          |
| ユーザー名                                |          |
| 代行者名                                 |          |
| メールアドレス                              |          |
| XXXXXXXX@gmail.com                   |          |
| 電話番号(0xx-xxxx-xxxx)<br>080-XXXX-XXXX |          |
| キャンセル実行                              |          |

※ユーザー I Dは数字2桁を入力してください(例.02)

登録された代行署名者が追加されています。「代行ユーザー編集」をクリックします。

| 器 肥後鋒  | <b>艮行</b> ひぎん電子 | 子契約サービスBusiness |            |                      |          |    |   |
|--------|-----------------|-----------------|------------|----------------------|----------|----|---|
|        | ● ユーザー管理        |                 |            |                      | 🚇 ユーザー : |    | l |
| ユーザー管  | 理               |                 |            |                      |          |    |   |
| ユーザーID | ユーザー名           | 権限              | 代行ユーザ<br>ー | 操作                   |          |    |   |
|        | 代行者名            | 代行署名者           |            | ユーザー情報編集             | パスワード変更  | 削除 |   |
|        |                 | 署名者,グループ管<br>者  | 理 代行者名     | ユーザー情報編集<br>代行ユーザー編集 | パスワード変更  |    |   |
| 新規ユーザー | 登録              |                 |            |                      |          |    |   |

代行署名者のチェックボックスにチェックを入れて、実行ボタンを押すことで、代 行署名者登録の操作は完了です。

| その 肥後銀行 ひ    | 署名操作の代行を許可するユーザーをチェックしてください。 × | 1 |
|--------------|--------------------------------|---|
| ● 契約一覧 ● ユーザ | ☑代行者名                          |   |
| ユーザー管理       | キャンセル 実行                       |   |
| ユーザーID       | ユーザー名 権限 ー 操作                  |   |

# 6. ご利用上のご注意事項

- (1)システムから送信されるメールの送信元アドレス
   「no-reply.econtract@higobank.co.jp」です。
   事前に迷惑メール設定の解除等をお願いいたします。
- (2)システムから送信されるSMSの送信元番号
   ドコモ・au・楽天モバイル:05036595850
   ソフトバンク:247167

### (3) ログインに関するご注意

①自動ログアウト

ログインしたまま一定の時間操作がない場合、自動的にログアウトされます。ロ グアウトされた場合は、お手数ですが、再ログインをお願いします。

②アカウントロック

パスワードの認証に何度か連続して失敗した場合は、一時ロック状態となり一定 時間ログインできなくなります。しばらく待っていただくと一時ロック状態は解除 されます。

(4) PDFの表示について

電子契約サービスをご利用いただく端末の Adobe Reader の仕様によっては、Adobe Reader 上に「少なくとも1つの署名に問題があります」というエラーが表示される場合がありますが、電子署名に問題ありませんのでご安心下さい。

以上